Creating your SportsHeadz login:

All baseball participants will need to have a SportsHeadz account to register for our programs. This can (and should) be done in advance of registration opening, and is simple to do!

STEP ONE: Navigate to <u>register.sportsheadz.com</u> and click on the "sign in" button in the upper right corner.

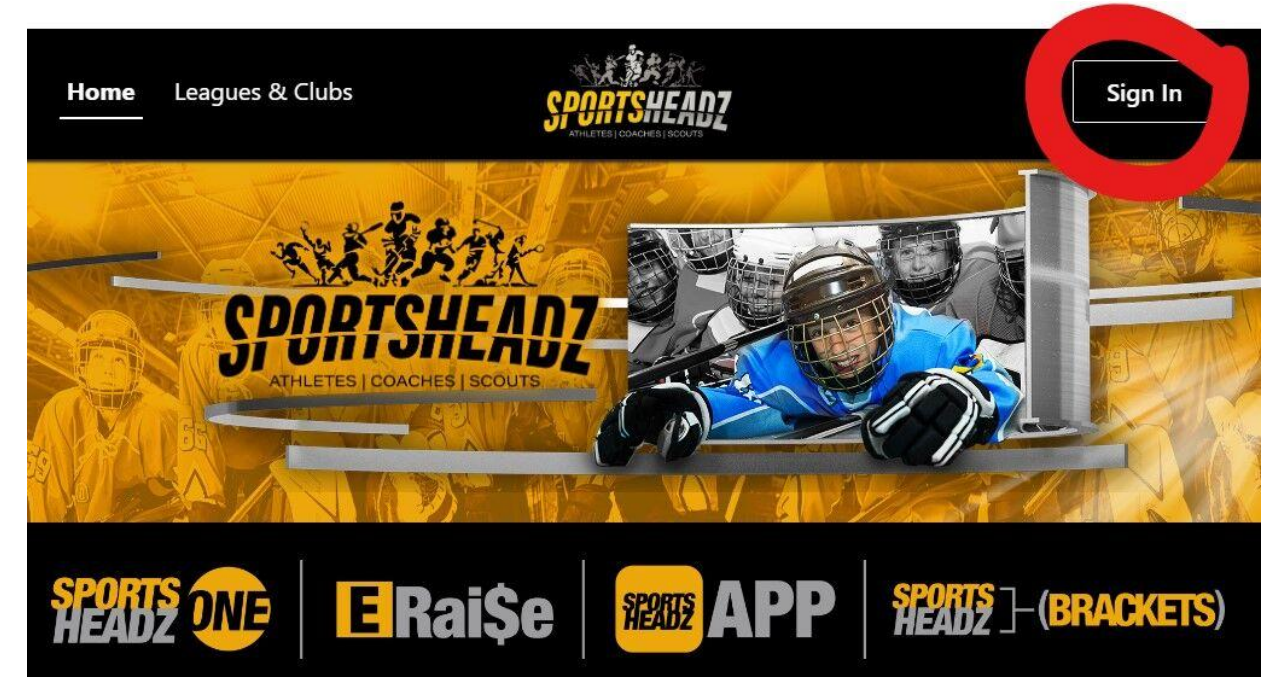

STEP TWO: at the bottom of the dialogue, see the line that says "Don't have a SportsHeadz account?" and click the sign up link.

| Sec | ure Authentication                                    |
|-----|-------------------------------------------------------|
|     | Sign In                                               |
|     | Email Address *                                       |
|     | Password *                                            |
|     |                                                       |
|     | Sign 1-<br>Don't have a SportsHeadz account? Sign Up? |

STEP THREE: Fill in the required information and click "join now"

| Home | Leagues & Clubs    | SPORTSHEADT<br>ATHLETES I COAGRESI ISCOUTE | Sign In |
|------|--------------------|--------------------------------------------|---------|
|      | Secure Authent     | ication                                    |         |
|      | Join Now           |                                            |         |
|      | First Name *       | Last Name *                                |         |
|      | Email *            |                                            |         |
|      | Password *         |                                            |         |
|      | Confirm Password * |                                            |         |
|      |                    |                                            |         |

STEP FOUR: Go to the email used to register, retrieve the confirmation code and enter it and click confirm.

| Secu | ire Autho       | entication         |  |
|------|-----------------|--------------------|--|
|      | Confirm         | Account            |  |
|      | Confirmation Co | ode *              |  |
|      |                 |                    |  |
|      | Confirm         | Didn't get a code? |  |

How to login to your SportsHeadz account:

STEP ONE: Navigate to <u>register.sportsheadz.com</u> and click on the "sign in" button in the upper right corner.

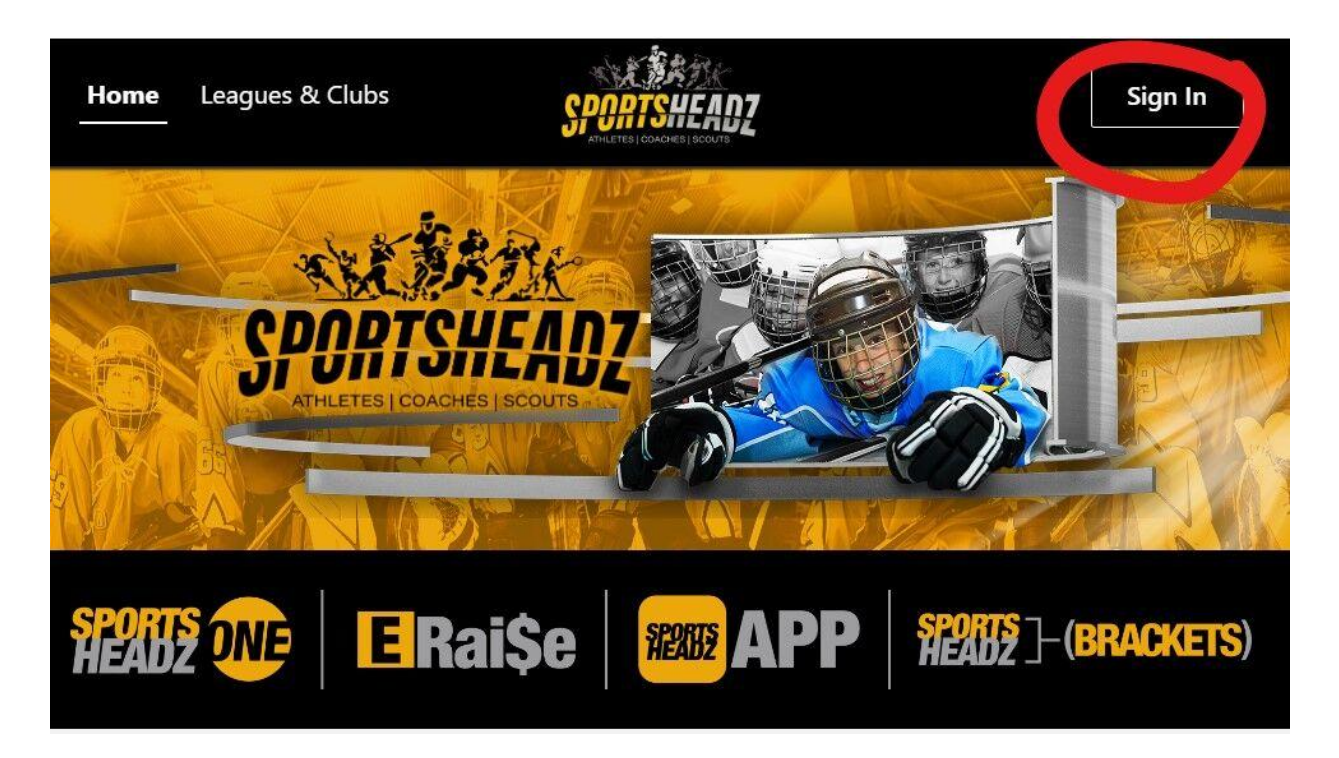

STEP TWO: enter the email and password that you used when you set up your account. **Secure Authentication** 

| Password * | Email Addre | SS * |  |  |
|------------|-------------|------|--|--|
|            | Password *  |      |  |  |
|            |             |      |  |  |

STEP THREE: Note that the login button in the upper right corner has changed to your

#### account information.

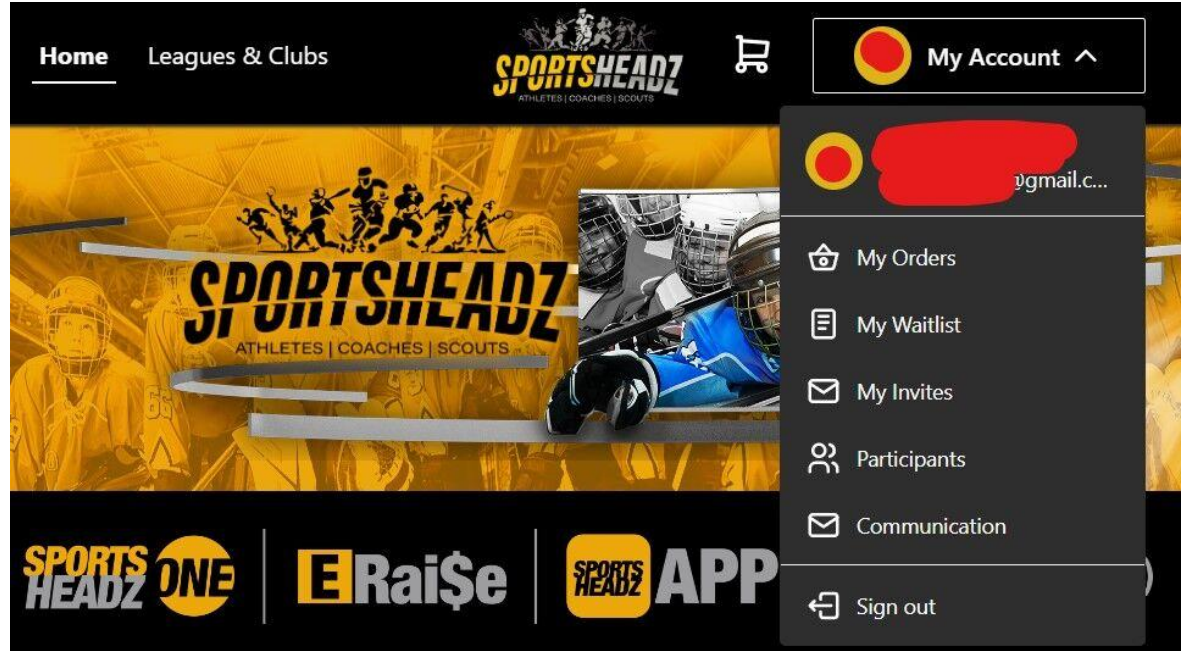

#### **Registration step-by-step**

STEP ONE: login to your accout and access the <u>registration page</u>. The page is divided into three sections; relevant registrations, open registrations, and closed registrations. Look for the program that is relevant to your player's age/division. If it only appears in the open registrations section, you likely have to <u>add your player to your account</u>.

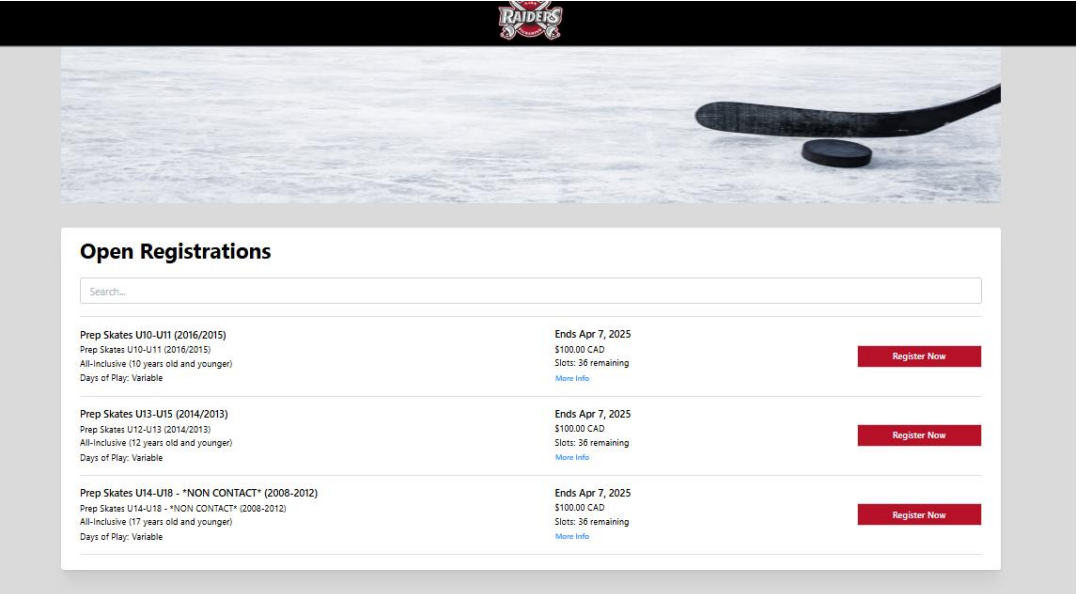

Once you have found the correct program/division, click the corresponding "register now" button.

|                                                                                                    | And a second second second second second second second second second second second second second second second                                                                                                    |                                                                                                    |
|----------------------------------------------------------------------------------------------------|----------------------------------------------------------------------------------------------------|----------------------------------------------------------------------------------------------------|
|                                                                                                    |                                                                                                    |                                                                                                    |
|                                                                                                    |                                                                                                    |                                                                                                    |
|                                                                                                    | and the second second second second second second second second second second second second second second second                                                                                                  |                                                                                                    |
|                                                                                                    |                                                                                                    | THE REAL PROPERTY OF                                                                                                    |
|                                                                                                    |                                                                                                    | APRIL OF THE OWNER                                                                                                    |
|                                                                                                    |                                                                                                    |                                                                                                    |
|                                                                                                    | The second second second second second second second second second second second second second second second se                                                                                                   |                                                                                                    |
| and the second second sec                                                                                                    |                                                                                                    | and the second second s |
|                                                                                                    |                                                                                                    | Par and                                                                                                    |
|                                                                                                    |                                                                                                    |                                                                                                    |
|                                                                                                    |                                                                                                    |                                                                                                    |
|                                                                                                    |                                                                                                    |                                                                                                    |
| Onon Podistrations                                                                                                    |                                                                                                    |                                                                                                    |
| open Registrations                                                                                                    |                                                                                                    |                                                                                                    |
|                                                                                                    |                                                                                                    |                                                                                                    |
| Search                                                                                                    |                                                                                                    |                                                                                                    |
|                                                                                                    |                                                                                                    | 1                                                                                                    |
|                                                                                                    | F-1 A-7 2007                                                                                                    |                                                                                                    |
|                                                                                                    | EDGE ADE / JUZS                                                                                                    |                                                                                                    |
| Prep Skates U10-U11 (2016/2015)                                                                                                    | Lius Api 7, 2025                                                                                                    |                                                                                                    |
| Prep Skates U10-U11 (2016/2015)<br>Prep Skates U10-U11 (2016/2015)                                                                                                    | \$10.00 CAD                                                                                                    | Register Now                                                                                                    |
| Prep Skates U10-U11 (2016/2015)<br>Prep Skates U10-U11 (2016/2015)<br>All-Incluive (10 years old and younger)                                                                                                    | S100.00 CAD<br>S100.00 CAD<br>Slots: 36 remaining                                                                                                    | Register Now                                                                                                    |
| Prep Skates U10-U11 (2016/2015)<br>Prep Skates U10-U11 (2016/2015)<br>All-Incluive (O) years told and younger)<br>Days of Play: Variable                                                                                                    | S1000 CAD<br>Slots: 36 remaining<br>More Info                                                                                                    | Register Now                                                                                                    |
| Prep Skates U10-U11 (2016/2015)<br>Prep Skates U10-U11 (2016/2015)<br>All-Incluive (U) gars told and younger)<br>Days of Play: Variable<br>Pren Skates U13-U15 (2014/2013)                                                                                                    | S1000 CAD<br>Slots: 36 remaining<br>More Info                                                                                                    | Register Now                                                                                                    |
| Prep Skates U10-U11 (2016/2015) Prep Skates U10-U11 (2016/2015) All-Incluive (10) years old and younger) Days of Play: Variable Prep Skates U13-U15 (2014/2013) Prep Skates U13-U15 (2014/2013)                                                                                                    | Ends Apr 7, 2025<br>S1000 CAD<br>Slots: 36 remaining<br>More Info                                                                                                    | Register Now                                                                                                    |
| Prep Skates U10-U11 (2016/2015) Prep Skates U10-U11 (2016/2015) All-Inclusive (10 years old and younger) Days of Play: Variable Prep Skates U13-U15 (2014/2013) Prep Skates U13-U15 (2014/2013) Prep Skates U13-U13 (2014/2013)                                                                                                    | Ends Apr 7, 2025<br>S100.00 CAD<br>Slott: 30 remaining<br>More Info<br>Ends Apr 7, 2025<br>S100.00 CAD                                                                                                    | Register Now Register Now                                                                                                    |
| Prep Skates U10-U11 (2016/2015) Prep Skates U10-U11 (2016/2015) Days of Play: Variable Prep Skates U13-U15 (2014/2013) Prep Skates U13-U15 (2014/2013) All-Incluive (12 years old and younger) Days of Diray (10 pres blane)                                                                                                    | Ends Apr 7, 2025<br>\$100.0 CAD<br>Slots: 36 remaining<br>More Info<br>Ends Apr 7, 2025<br>\$100.00 CAD<br>Slots: 36 remaining<br>Show Info                                                                       | Register Now Register Now                                                                                                    |
| Prep Skates U10-U11 (2016/2015)<br>Prep Skates U10-U11 (2016/2015)<br>All-Incluive (10) years told and younger)<br>Days of Play: Variable<br>Prep Skates U13-U15 (2014/2013)<br>Prep Skates U13-U15 (2014/2013)<br>All-Inclusive (12 years old and younger)<br>Days of Play: Variable                                                                                                    | Ends Apr 7, 2025<br>S100.00 CAD<br>Slots: 36 remaining<br>More Info<br>Ends Apr 7, 2025<br>S100.00 CAD<br>Slots: 36 remaining<br>More Info                                                                        | Register Now Register Now                                                                                                    |
| Prep Skates U10-U11 (2016/2015) Prep Skates U10-U11 (2016/2015) Days of Play: Variable Prep Skates U13-U15 (2014/2013) Prep Skates U13-U15 (2014/2013) All-inclusive (12 years old and younger) Days of Play: Variable Prep Skates U14-U18 - *NON CONTACT* (2008-2012)                                                                                                    | Ends Apr 7, 2025<br>S1000 CAD<br>Slots: 36 remaining<br>More Info<br>Ends Apr 7, 2025<br>S100.00 CAD<br>Slots: 36 remaining<br>More Info                                                                          | Register Now Register Now                                                                                                    |
| Prep Skates U10-U11 (2016/2015)           Prep Skates U10-U11 (2016/2015)           Bil-Inclurive (10) years told and younger)           Days of Play: Variable           Prep Skates U13-U15 (2014/2013)           Prep Skates U12-U13 (2014/2013)           All-Inclurive (12 years told and younger)           Days of Play: Variable           Prep Skates U12-U13 (2014/2013)           All-Inclurive (12 years told and younger)           Days of Play: Variable           Prep Skates U14-U18 - *NON CONTACT* (2008-2012)           Prep Skates U14-U18 - *NON CONTACT* (2008-2012)                                                                                                    | Ends Apr 7, 2025<br>S100:0 CAD<br>Slots: 36 remaining<br>More Info<br>Ends Apr 7, 2025<br>S100:00 CAD<br>Slots: 36 remaining<br>More Info                                                                         | Register Now Register Now                                                                                                    |
| Prep Skates U10-U11 (2016/2015) Prep Skates U10-U11 (2016/2015) Days of Play: Variable Prep Skates U13-U15 (2014/2013) Prep Skates U13-U15 (2014/2013) All-Inclusive (12 years old and younger) Days of Play: Variable Prep Skates U14-U18 - *NON CONTACT* (2008-2012) Prep Skates U14-U18 - *NON CONTACT* (2008-2012) Prep Skates U14 - U18 - *NON CONTACT* (2008-2012) Prep Skates U14 - U18 - *NON CONTACT* (2008-2012) Prep Skates U14 - U18 - *NON CONTACT* (2008-2012) Prep Skates U14 - U18 - *NON CONTACT* (2008-2012) Prep Skates U14 - U18 - *NON CONTACT* (2008-2012) Prep Skates U14 - U18 - *NON CONTACT* (2008-2012) Prep Skates U14 - U18 - *NON CONTACT* (2008-2012) Prep Skates U14 - U18 - *NON CONTACT* (2008-2012) Prep Skates U14 - U18 - *NON CONTACT* (2008-2012) Prep Skates U14 - U18 - *NON CONTACT* (2008-2012) Prep Skates U14 - U18 - *NON CONTACT* (2008-2012) Prep Skates U14 - *NON CONTACT* ( | Ends Apr 7, 2025<br>S100:0 CAD<br>Slots: 36 remaining<br>More Info<br>Ends Apr 7, 2025<br>S100:00 CAD<br>Ends Apr 7, 2025<br>S100:00 CAD<br>Slots: 36 remaining                                                   | Register Now Register Now Register Now                                                                                                    |
| Prep Skates U10-U11 (2016/2015) Prep Skates U10-U11 (2016/2015) Days of Play: Variable Prep Skates U13-U15 (2014/2013) Prep Skates U13-U15 (2014/2013) All-Inclusive (12 years old and younger) Days of Play: Variable Prep Skates U14-U18 - *NON CONTACT* (2008-2012) Prep Skates U14-U18 - *NON CONTACT* (2008-2012) All-Inclusive (17 years old and younger) Days of Dire variable                                                                                                    | Ends Apr 7, 2025<br>S100.00 CAD<br>Slott: 36 remaining<br>More Info<br>Ends Apr 7, 2025<br>S100.00 CAD<br>Slott: 36 remaining<br>More Info<br>Ends Apr 7, 2025<br>S100.00 CAD<br>Slott: 36 remaining<br>More Info | Ragister Now Ragister Now Ragister Now                                                                                                    |

STEP TWO: Select the player that you are registering for this program and click "add to cart".

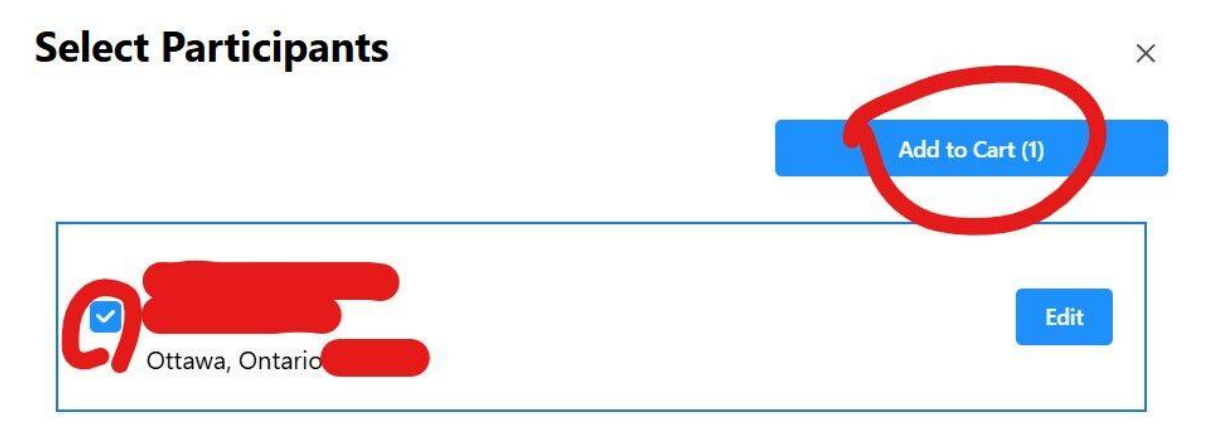

Don't See the participant you need? Create New Participant

STEP THREE: If you wish to register for another player or program, click on "keep shopping" and repeat steps one and two. If you are ready to checkout, click "prceed to checkout".

|      |                  | S                                    | lots: 36 remaining           |   |
|------|------------------|--------------------------------------|------------------------------|---|
| 20   | Continue Shoppin | g?                                   |                              | × |
| 201: | Added to Cart    | Cart subtotal (1 Item): \$100.00 CAD |                              |   |
| ł    | RADIES           | Keep shopping                        | Proceed to checkout (1 ltem) |   |
|      |                  |                                      |                              |   |

STEP FOUR: When your cart appears, select "fill out form" to provide the registration details for every player/registration.

|                                                     | SPORTSHEADZ   |                                              |                                                  |   |
|-----------------------------------------------------|---------------|----------------------------------------------|--------------------------------------------------|---|
| Your Cart                                           |               |                                              |                                                  |   |
| Prep Skates U10-U11 (2016/2015)<br>Ends Apr 7, 2025 | \$100.00 CAD  | <b>Order Summary</b><br>Subtotal<br>Taxes    | \$100.00 CAD<br>\$0.00 CAD                       |   |
| Participant                                         | Fill out form | Total                                        | \$100.00 CAD                                     |   |
|                                                     |               | Subscribe to rece<br>Minor Hockey<br>Continu | ive emails from Ajax Pickering<br>ne to Checkout |   |
|                                                     |               |                                              |                                                  | _ |

STEP FIVE: Your child's basic information will be inserted in the form. Please scroll down and complete all the other requested information, acknowledge the various waivers and policies, then click "save changes" at the bottom.

"Save changes" button is at the bottom of the form.

| First Name *                                                                                                    | Middle Name                                                                                                    | Last Name *                                                                                                  |                                                           |
|----------------------------------------------------------------------------------------------------|----------------------------------------------------------------------------------------------------|----------------------------------------------------------------------------------------------------|-----------------------------------------------------------|
| Thomas                                                                                                    |                                                                                                    | Miller                                                                                                    |                                                           |
| Date of Birth *                                                                                                    | Gender *                                                                                                    |                                                                                                    |                                                           |
| 🔀 July 5, 2016                                                                                                    | Male                                                                                                    |                                                                                                    |                                                           |
| Address 1 *                                                                                                    |                                                                                                    |                                                                                                    |                                                           |
| 87 Doon Drive                                                                                                    |                                                                                                    |                                                                                                    |                                                           |
| Address 2                                                                                                    |                                                                                                    |                                                                                                    |                                                           |
|                                                                                                    |                                                                                                    |                                                                                                    |                                                           |
| Country *                                                                                                    | Province *                                                                                                    | City *                                                                                                    | Postal Code *                                             |
| Canada                                                                                                    | 0 Ontario                                                                                                    | London                                                                                                    |                                                           |
| Iditional Player Inform                                                                                                    | mation<br>th the APMHA for the 2024-202<br>the player rostered to for the 2                                                                                                    | 25 season?<br>14/25 season?                                                                                  |                                                           |
| Iditional Player Inforn Player was registered wit What APMHA team was rent/Guardian Inforn Parent/Guardian First Na                                                                                                    | mation<br>th the APMHA for the 2024-203<br>the player rostered to for the 2<br>nation<br>me * Parent/Guardian Last N                                                                                    | 25 season?<br>4/25 season?<br>lame "                                                                         |                                                           |
| lditional Player Inforn Player was registered wit What APMHA team was rent/Guardian Inforn Parent/Guardian First Na                                                                                                    | mation the APMHA for the 2024-202 the player rostered to for the 2 nation Parent/Guardian Last N                                                                                                    | 25 season?<br>4/25 season?<br>Iame "                                                                         |                                                           |
| Iditional Player Infor<br>Player was registered wi<br>What APMHA team was<br>rent/Guardian Inform<br>Parent/Guardian First Na<br>Primary Phone Number                                                                                | h the APMHA for the 2024-203 the player rostered to for the 2 nation Parent/Guardian Last N Parent/Contact Email*                                                                                       | 25 season?<br>4/25 season?                                                                                   |                                                           |
| dititional Player Infor<br>Player was registered wit<br>What APMHA team was<br>rent/Guardian Inform<br>Parent/Guardian First Na<br>Primary Phone Number<br>primary Phone Number                                                      | hation the APMINA for the 2024-202 the player noticeed to for the 2 hation Parent/Goardian Lest h Parent/Contact Email*                                                                                 | 15 season?<br>4/25 season?                                                                                   |                                                           |
| ditional Player Infor<br>Player was registered with<br>What APMHA team was<br>rent/Guardian Inform<br>Parent/Guardian First Na<br>Primary Phone Number<br>Primary Phone Number<br>The Ajax Pickering Mil<br>participants are subject | In the APMHA for the 2024-203<br>the player rostered to for the 2<br>ation  Parent/Guardian Last N  Parent/Guardian Last N  Parent/Guardian Last N  To Mockey Association April To the APMHA Gode of CO | 12 sesson?  4/25 sesson?  iame *  12025 Prep Skates fall unde nduct. Participants who are rep skate session. | C APMHA programming and all unwilling to follow the APMHA |

STEP SIX: Once you have completed and saved the form, you will be returned to your cart where you can pay online via credit card.

•

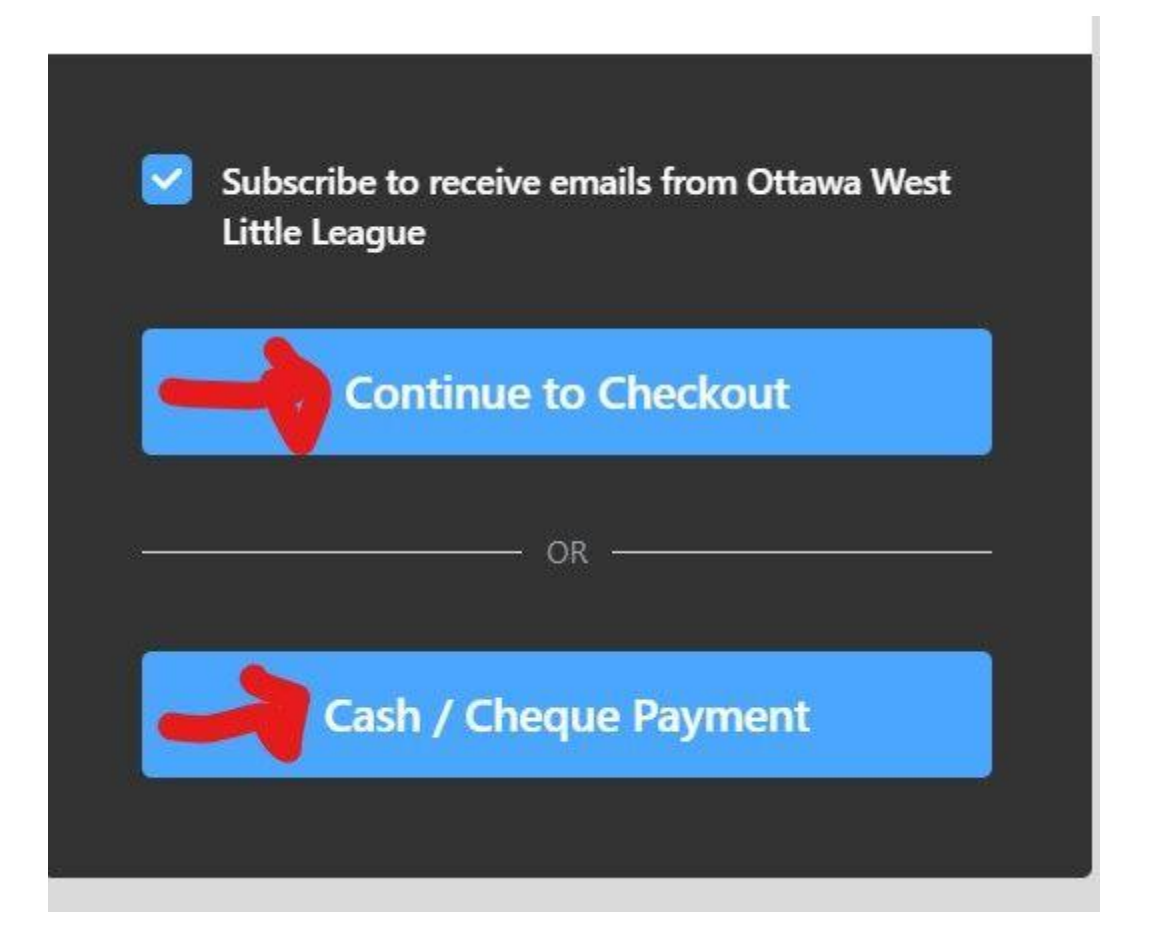

If you selected "continue to checkout" you will be asked for your credit card details.

## **Ottawa West Little League**

| Invoice Number | REG81399  |
|----------------|-----------|
| Amount         | \$ 220.00 |

### Cardholder Name

| Enter name on  | card |        |   |      |   |
|----------------|------|--------|---|------|---|
| Card Number    | VISA | Expiry |   | Year |   |
| Enter card num | ber  |        | ~ |      | ~ |

Your card data is securely managed

#### CVV ?

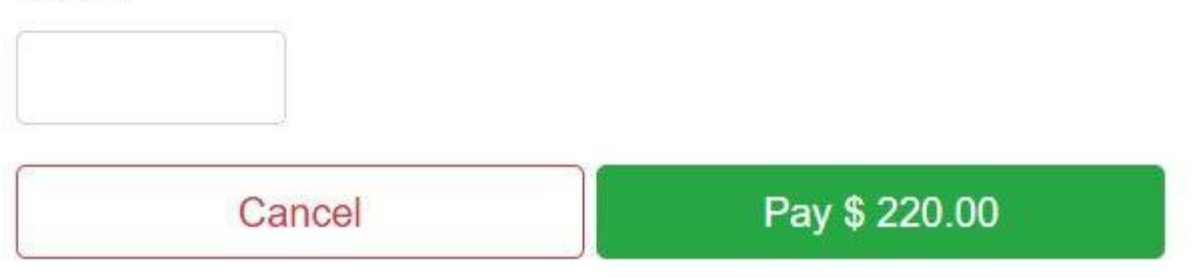

## sportspay::

If you selected "cash/cheque payment, you will be asked to specify payment type.

# Select Offline Payment

| ayment Type * |  |  |  |  |
|---------------|--|--|--|--|
| ×             |  |  |  |  |
|               |  |  |  |  |
|               |  |  |  |  |
|               |  |  |  |  |
|               |  |  |  |  |
|               |  |  |  |  |

X